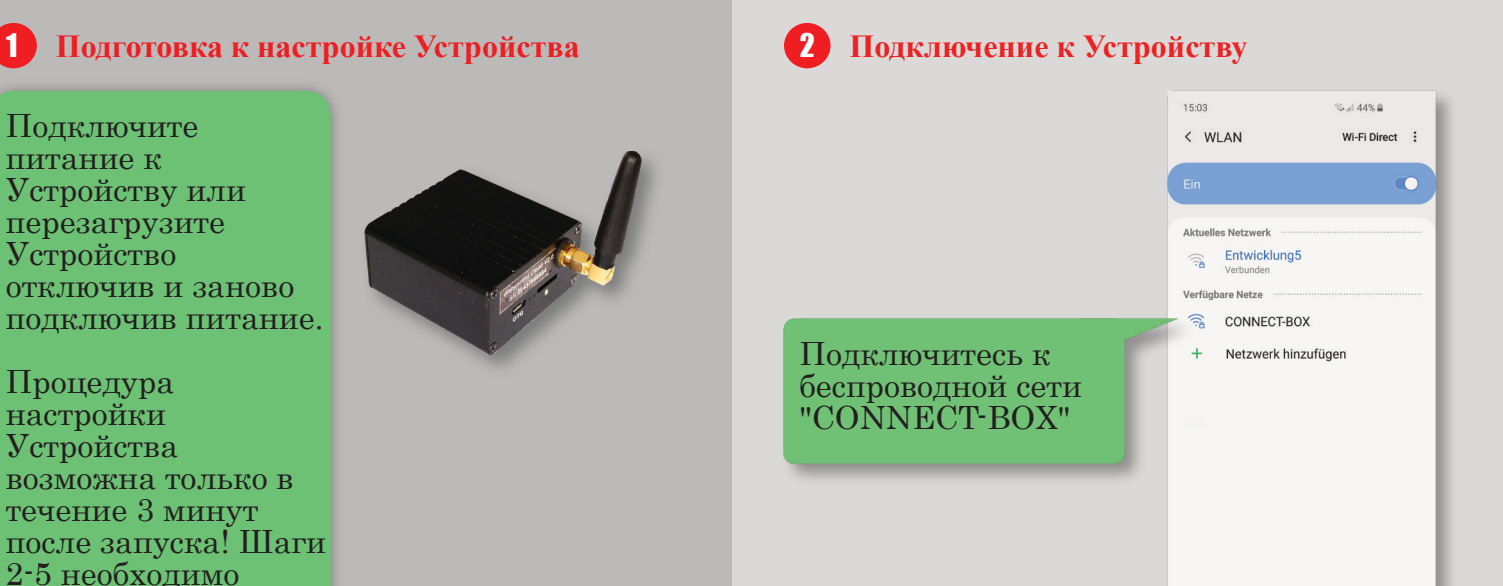

Ввод пароля

выполнить в течение этого

времени.

1

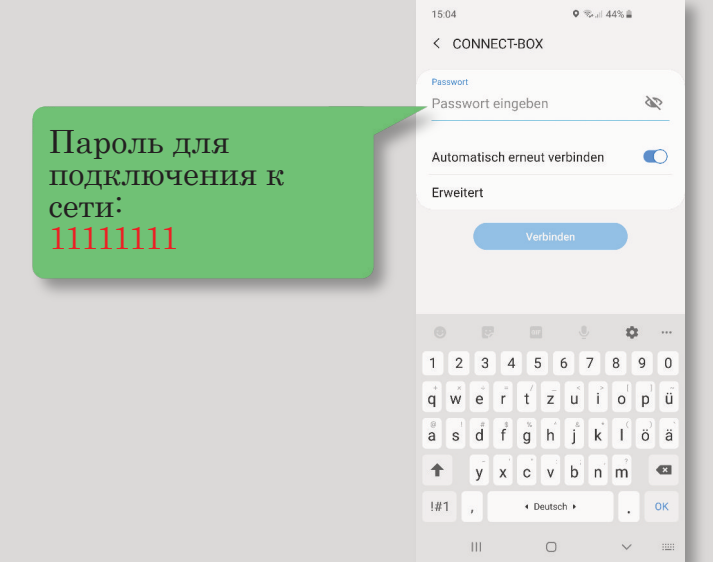

#### Подключение Устройства к 4 беспроводной сети

|                                                                        | ▲ ③ 10.42.0.1                                                                                                    |  |  |  |
|------------------------------------------------------------------------|----------------------------------------------------------------------------------------------------|--|--|--|
| Запустите<br>интернет-браузер<br>на Вашем<br>смартфоне или<br>планшете | CONNECT-BOX CONFIG<br>Network Device:<br>• WiFi<br>• Ethernet<br>Wireless Networks:<br>• Entwicklung<br>• other SSID:                                                                           |  |  |  |
| $\bigcirc$                                                             | Password:<br>WIFI Settings:<br>automatic (DHCP)<br>static configuration                                                                                                    |  |  |  |
| и введите                                                              | Hinweis: Nach dem speichern des Passworts<br>kommt es zu einem Verbindungsabbruch und<br>Neustarts der Connect Box. Der Neustart und<br>Aufbau der Serververbindung benötigt etwa 5<br>Minuten. |  |  |  |
| пttp://10.42.0.1<br>в адресную строку                                  | Hint: After saving the password the Connect Bo<br>will disconnect your Device and Reboot. The<br>Reboot and Server Connect needs about 5<br>minutes.                                            |  |  |  |
|                                                                        | Save and Restart                                                                                                    |  |  |  |

III O <

জনা 39% 🛔

意

16:01 🔊 🖸

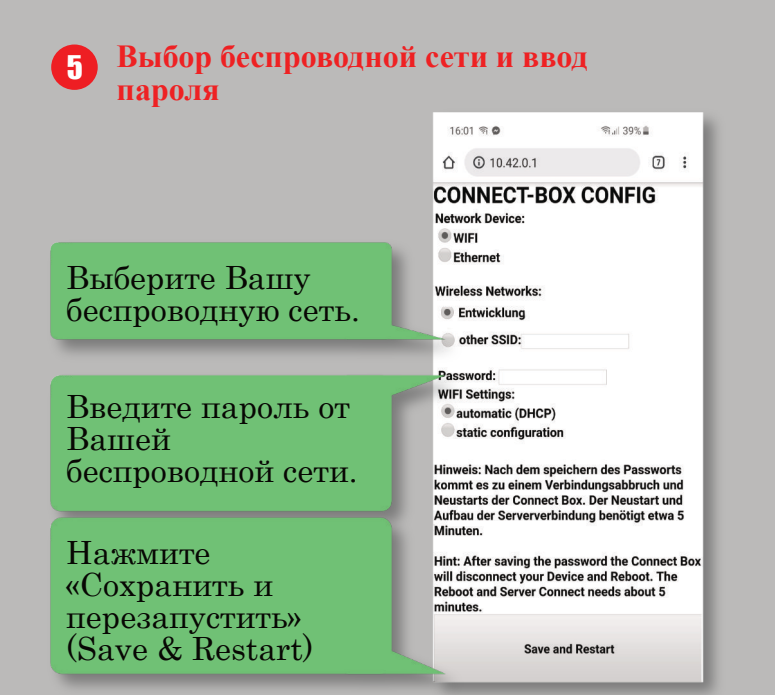

### Звуковые сигналы Устройства и их 6 значение

| а сигнал: настройки сохранены<br>если Вы не услышали сигнал, начните заново с шага 1)                |              | ¢    | )))          |
|----------------------------------------------------------------------------------------------------|--------------|------|--------------|
| 2 сигнала: подключен к<br>беспроводной сети (если Вы не услышали<br>игналы, начните заново с шага 1) | <b>⊈</b> ))) | 4))) | )            |
| В СИГНАЛА: СЕРВЕР ПОДКЛЮЧЕН<br>если Вы не услышали сигналы, начните заново с шага 1                  | ) <b>ជ</b>   | 1))) | <b>€</b> ))) |

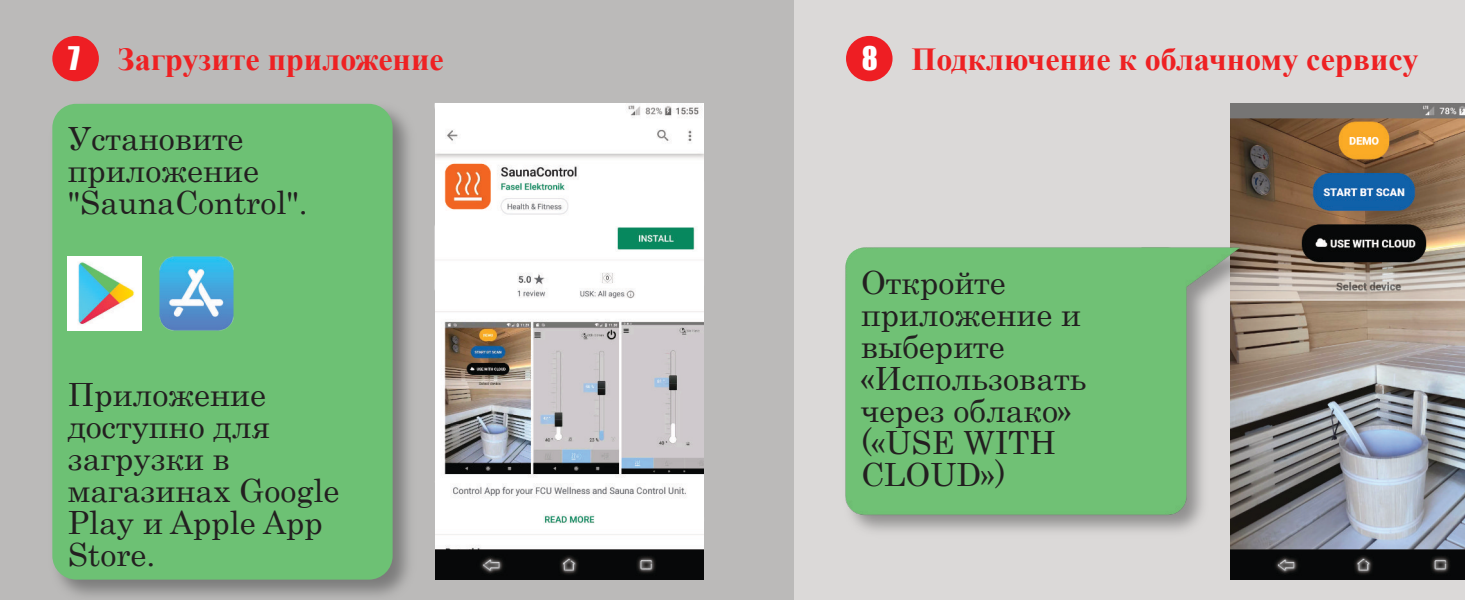

## 9 Сканирование QR-кода

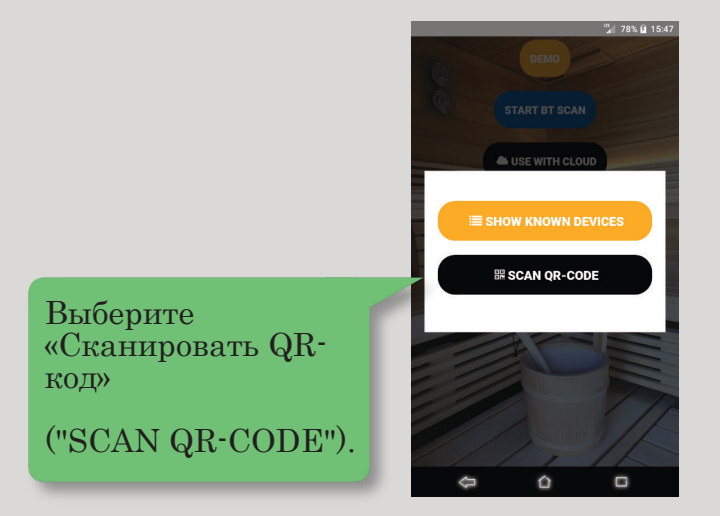

# 10 Сканирование QR-кода

Просканируйте этот QR-код с помощью Вашего смартфона или планшета.

Ввод кода доступа

Введите 8-значный код доступа. Вы можете найти его на отдельном листе документации.

11

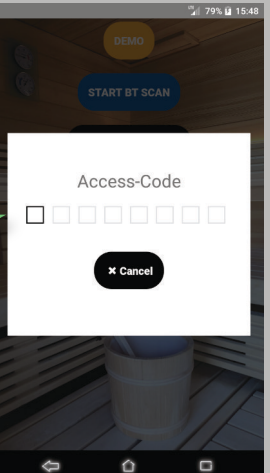

## 12 Установка **РІ**N-кода

Введите PIN-код по умолчанию «0000». После этого введите Ваш новый 4-значный PIN-код. Запомните Ваш новый PIN-код! Сброс кода возможен только через пульт управления сауной или специалистом сервисной службы!

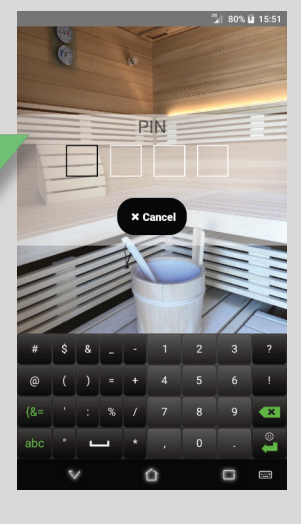